## SENDING SPECIMENS WASHINGTON UNIVERSITY

Purpose: Some Neurologists prefer sending specimens to Wash U for Neurology Testing.

**Procedure:** Ordering and sending specimens to Wash U. Specimens are shipped Monday-Friday. No Saturday or Sunday delivery. The Lab is not open on the weekends or holidays.

| Step                                                           | Action                                                                                                    |  |  |  |  |
|----------------------------------------------------------------|----------------------------------------------------------------------------------------------------|--|--|--|--|
| 1.                                                             | Look over the provided requisition to see which test the doctor has ordered (patient or                                  |  |  |  |  |
|                                                                | doctor will provide req; must be signed by doctor).                                                                      |  |  |  |  |
| 2.                                                             | If the test marked is "Motor Neuropathy Panel" send to Mayo( Mayo Test code FMONP).<br>See Mayo Access for requirements. |  |  |  |  |
|                                                                |                                                                                                    |  |  |  |  |
| 2.                                                             | If doctor has not provided requisition Type "Washington University" into the Directory of                                |  |  |  |  |
|                                                                | services to access test info.                                                                                            |  |  |  |  |
|                                                                | Search                                                                                                    |  |  |  |  |
|                                                                | Search                                                                                                    |  |  |  |  |
|                                                                |                                                                                                    |  |  |  |  |
|                                                                | Washington Univeristy Search                                                                                             |  |  |  |  |
|                                                                |                                                                                                    |  |  |  |  |
| 3.                                                             | Click "Enter" on Keyboard                                                                                                |  |  |  |  |
| 4.                                                             | Click "SOFT: MISC" to pull up Washington testing.                                                                        |  |  |  |  |
|                                                                | Search Searching for <i>washington</i> 151 results Pa                                                                    |  |  |  |  |
|                                                                |                                                                                                    |  |  |  |  |
|                                                                | washington Search SOFT: MISC Sensory (Motor) Neuropathy Panels and other Washington University test                      |  |  |  |  |
|                                                                | Washington University                                                                                                    |  |  |  |  |
|                                                                |                                                                                                    |  |  |  |  |
| 5.                                                             | Click "https://neuromuscular.wustl.edu/lab/serumreqc.htm link" to pull up the correct test                               |  |  |  |  |
|                                                                | requisition.                                                                                                    |  |  |  |  |
|                                                                |                                                                                                    |  |  |  |  |
|                                                                | Sensory (Motor) Neuropathy Panels Test Code SOFT: MISC                                                                   |  |  |  |  |
|                                                                | and other Washington University test                                                                                     |  |  |  |  |
|                                                                | 0 7                                                                                                    |  |  |  |  |
|                                                                |                                                                                                    |  |  |  |  |
|                                                                | A Important Note                                                                                                    |  |  |  |  |
|                                                                |                                                                                                    |  |  |  |  |
|                                                                | Washington University testing is sent directly to the Wash U via Eed Ex. Available Monday                                |  |  |  |  |
|                                                                | through Friday. Using the following link an order form can be generated which must                                       |  |  |  |  |
|                                                                | accompany the specimen to Lab:                                                                                           |  |  |  |  |
|                                                                |                                                                                                    |  |  |  |  |
|                                                                | https://neuromuscular.wustl.edu/lab/serumreqc.htm     Lab will perform final packaging.                                  |  |  |  |  |
|                                                                |                                                                                                    |  |  |  |  |
|                                                                |                                                                                                    |  |  |  |  |
|                                                                | We do not accept Saturday delivery                                                                                       |  |  |  |  |
| Store sample in refrigerator over the weekend. Send on Monday. |                                                                                                    |  |  |  |  |
|                                                                |                                                                                                    |  |  |  |  |
|                                                                |                                                                                                    |  |  |  |  |
|                                                                |                                                                                                    |  |  |  |  |
|                                                                |                                                                                                    |  |  |  |  |

| Washington University School of Medicine Phone: 3                                                                                                    |                                                                                                    |  |  |
|----------------------------------------------------------------------------------------------------|----------------------------------------------------------------------------------------------------|--|--|
| atient Name (Last, First, Initials):                                                                                                    |                                                                                                    |  |  |
| hysician requesting test:UPIN#                                                                                                    |                                                                                                    |  |  |
| ame and address for report and/or charges                                                                                                    |                                                                                                    |  |  |
| ee: Instructions for sending serum                                                                                                    |                                                                                                    |  |  |
| ANTIBODY TESTS and INTERPRETATION REQUESTED                                                                                                    |                                                                                                    |  |  |
| Syndrome Panels                                                                                                    | Individual Antibodies                                                                                                    |  |  |
| IgM vs Co-GM1, asialo-GM1; NP-9; IgG vs GM1; GalNAc-GD1a                                                                                                    | GalNAc-GD1a (IgG)<br>(1 MAG (IgM)                                                                                                    |  |  |
| ] Sensory (± Motor) Neuropathy<br>IgM vs MAG, GalNAc-GD1a & Sulfatide; IgG vs Sulfatide                                                                                                    | [] GALOP Antigen (IgM)<br>[] Sulfatide (IgM & IgG)<br>[] SGPG (IgM)<br>[] GD 16 (IgM)                                                                                                    |  |  |
| ] Peripheral Neuropathy<br>Motor and Sensory Neuropathy Panels                                                                                                    | [] GQ1b (ğG)<br>[] β-Tubulin (lgM & lgG)<br>[] Histone H3 (lgM)<br>[] Trisulfated Heparin Disaccharide (TS-HDS)                                                                                                    |  |  |
| ] Sensory Neuronopathy/Neuropathy<br>IgM vs Sulfatide, GD1b, GalNAc-GD1a; IgG vs Sulfatide, Hu                                                                                                    | Paraneoplastic (IgG)<br>[] Hu; [] Yo; [] Ri; [] Tr<br>[] Cerebellar immunostaining                                                                                                    |  |  |
| ] Demyelinating Neuropathy<br>IgM vs MAG, GM1, GalNAc-GD1a, β-Tubulin; IgG vs β-Tubulin                                                                                                    | Other IgM: [] GM2; [] GD1a; [] asialo-GM1;<br>[] Z-MAG; [] Decorin; [] Chondroitin sulfate;<br>[] Hengran Sulfate: [] IAHS: [] CaNNAc GD1a                                                                                                    |  |  |
| ] Acute Neuropathy: IqM vs GM1, β-Tubulin, Heparan sulfate                                                                                                    | Other IgG: [] GalNAC-GD1a; [] Heparan Sulfate;                                                                                                    |  |  |
|                                                                                                    |                                                                                                    |  |  |
| bo back to the previous page.<br><b>pecimen Requirements</b><br>Click on the "https://neuromuscular.<br>Ubes are needed for each specific te<br>Sensory (Motor) Neuropathy                                                                                                    | wustl.edu/lab/seruminst.htm link" to determ<br>st.                                                                                                    |  |  |
| bo back to the previous page.<br>pecimen Requirements<br>Click on the "https://neuromuscular.<br>ubes are needed for each specific te<br>Sensory (Motor) Neuropathy<br>and other Washington Unive                                                                                                    | wustl.edu/lab/seruminst.htm link" to determ<br>st.<br>7 Panels<br>Prsity test                                                                                                    |  |  |
| bo back to the previous page.<br>pecimen Requirements<br>Click on the "https://neuromuscular.<br>ubes are needed for each specific te<br>Sensory (Motor) Neuropathy<br>and other Washington Unive                                                                                                    | wustl.edu/lab/seruminst.htm link" to determ<br>st.<br>7 Panels<br>Prsity test                                                                                                    |  |  |
| bo back to the previous page.<br><b>pecimen Requirements</b><br>Click on the "https://neuromuscular.<br>abes are needed for each specific te<br>Sensory (Motor) Neuropathy<br>and other Washington University<br>Motor Mathington University<br>Mathematical Science (Motor) (Motor) (Mot | wustl.edu/lab/seruminst.htm link" to determ<br>st.<br>7 Panels<br>Prsity test                                                                                                    |  |  |
| bo back to the previous page.<br>pecimen Requirements<br>Click on the "https://neuromuscular.<br>ubes are needed for each specific te<br>Sensory (Motor) Neuropathy<br>and other Washington University<br>and other Washington University<br>Washington University testing is sent directly to<br>through Friday. Using the following link an ord<br>accompany the specimen to Lab:                                                                                                    | wustl.edu/lab/seruminst.htm link" to determ<br>st.<br>7 Panels<br>Test Code SOFT: MISC<br>ersity test                                                                                                    |  |  |
| bo back to the previous page.<br>pecimen Requirements<br>Click on the "https://neuromuscular.<br>abes are needed for each specific te<br>Sensory (Motor) Neuropathy<br>and other Washington University<br>and other Washington University<br>Mashington University testing is sent directly to<br>through Friday. Using the following link an ord<br>accompany the specimen to Lab:<br>https://neuromuscular.wustl.edu/lab/se                                                                                                    | wustl.edu/lab/seruminst.htm link" to determ<br>st.<br>7 Panels<br>Test Code SOFT: MISC<br>ersity test                                                                                                    |  |  |
| bo back to the previous page.<br>pecimen Requirements<br>Click on the "https://neuromuscular.<br>ubes are needed for each specific te<br>Sensory (Motor) Neuropathy<br>and other Washington University<br>and other Washington University<br>Mashington University testing is sent directly to<br>through Friday. Using the following link an ord<br>accompany the specimen to Lab:<br>https://neuromuscular.wustl.edu/lab/set<br>Lab will perform final packaging.                                                                                                    | wustl.edu/lab/seruminst.htm link" to determ<br>st.<br>7 Panels<br>Test Code SOFT: MISC<br>ersity test                                                                                                    |  |  |
| bo back to the previous page.<br>pecimen Requirements<br>Click on the "https://neuromuscular.<br>abes are needed for each specific te<br>Sensory (Motor) Neuropathy<br>and other Washington University<br>and other Washington University<br>Mashington University testing is sent directly to<br>through Friday. Using the following link an ord<br>accompany the specimen to Lab:<br>https://neuromuscular.wustl.edu/lab/sec<br>Lab will perform final packaging.                                                                                                    | wustl.edu/lab/seruminst.htm link" to determ<br>st.<br>7 Panels<br>Prest Code SOFT: MISC<br>Presity test<br>o the Wash U via Fed Ex, Available Monday<br>ler form can be generated which must<br>erumreqc.htm                                            |  |  |
| bo back to the previous page.<br>pecimen Requirements<br>Click on the "https://neuromuscular.<br>abes are needed for each specific te<br>Sensory (Motor) Neuropathy<br>and other Washington University<br>and other Washington University<br>Mashington University testing is sent directly to<br>through Friday. Using the following link an ord<br>accompany the specimen to Lab:<br>• https://neuromuscular.wustl.edu/lab/set<br>Lab will perform final packaging.<br>THE LABORATORY IS NOT OPEN ON WEEKEND<br>We do not accept Saturday delivery<br>Store sample in refrigerator over the we                                                                                                    | wustl.edu/lab/seruminst.htm link" to determ<br>st.<br>7 Panels<br>ersity test<br>Test Code SOFT: MISC<br>ersity test                                                                                                    |  |  |
| bo back to the previous page.<br>pecimen Requirements<br>Click on the "https://neuromuscular.<br>abes are needed for each specific te<br>Sensory (Motor) Neuropathy<br>and other Washington University<br>and other Washington University<br>Mashington University testing is sent directly to<br>through Friday. Using the following link an ord<br>accompany the specimen to Lab:<br>• https://neuromuscular.wustl.edu/lab/set<br>Lab will perform final packaging.<br>THE LABORATORY IS NOT OPEN ON WEEKEND<br>We do not accept Saturday delivery<br>Store sample in refrigerator over the wee<br>Additional Codes                                                                                                    | wustl.edu/lab/seruminst.htm link" to determ<br>st.<br>7 Panels Test Code SOFT: MISC<br>ersity test<br>to the Wash U via Fed Ex, Available Monday<br>ler form can be generated which must<br>erumreqc.htm<br>S OR HOLIDAYS<br>eekend. Send on Monday.    |  |  |
| bo back to the previous page.<br>pecimen Requirements<br>Click on the "https://neuromuscular.<br>abes are needed for each specific te<br>Sensory (Motor) Neuropathy<br>and other Washington University<br>and other Washington University<br>Mashington University testing is sent directly to<br>through Friday. Using the following link an ord<br>accompany the specimen to Lab:<br>• https://neuromuscular.wustl.edu/lab/set<br>Lab will perform final packaging.<br>THE LABORATORY IS NOT OPEN ON WEEKEND<br>We do not accept Saturday delivery<br>Store sample in refrigerator over the weekent<br>EPIC CODE: MISC Lab, write test name in comme                                                                                                    | wustl.edu/lab/seruminst.htm link" to determ<br>st.<br>2 Panels Test Code SOFT: MISC<br>ersity test<br>o the Wash U via Fed Ex, Available Monday<br>ler form can be generated which must<br>erumreqc.htm<br>S OR HOLIDAYS<br>eekend. Send on Monday.     |  |  |
| bo back to the previous page.<br>pecimen Requirements<br>Click on the "https://neuromuscular.<br>abes are needed for each specific te<br>Sensory (Motor) Neuropathy<br>and other Washington University<br>and other Washington University<br>Mashington University testing is sent directly to<br>through Friday. Using the following link an ord<br>accompany the specimen to Lab:<br>• https://neuromuscular.wustl.edu/lab/set<br>Lab will perform final packaging.<br>THE LABORATORY IS NOT OPEN ON WEEKEND<br>We do not accept Saturday delivery<br>Store sample in refrigerator over the weeken<br>Additional Codes<br>EPIC CODE: MISC Lab, write test name in commet<br>Specimen Requirements                                                                                                    | wustl.edu/lab/seruminst.htm link" to determ<br>st.<br>2 Panels<br>Test Code SOFT: MISC<br>ersity test<br>to the Wash U via Fed Ex, Available Monday<br>ler form can be generated which must<br>erumreqc.htm<br>S OR HOLIDAYS<br>eekend. Send on Monday. |  |  |

| 9.         | Click the printer icon to print the test requirement and shipping temp page.                                                                                                    |  |  |  |  |
|------------|----------------------------------------------------------------------------------------------------|--|--|--|--|
|            |                                                                                                    |  |  |  |  |
|            | ← → C                                                                                                    |  |  |  |  |
|            | NEUROMUSCULAR CLINICAL LABORATORY: Antibody Information                                                                                                    |  |  |  |  |
|            | Neuromuscular Clinical LabC.A.P. Lab # 19233-16Washington University School of MedicineMedicare provider # 26-8235Department of NeurologyCLIA Certificate # 26D0652044660 S. Euclid, Box 8111New York State # 3499St. Louis, MO 63110California # COS 00800679Phone: 314-362-2406Florida # 800028650FAX: 314-362-3413Director: Alan Pestronk, M.D. (314-362-6981)Web Site: <a href="http://neuromuscular.wustl.edu/over/labdis.html">http://neuromuscular.wustl.edu/over/labdis.html</a>                                                                                                    |  |  |  |  |
|            | <ul> <li>To obtain antibody testing: <ul> <li>Draw blood in a red top tube</li> </ul> </li> <li>Send: 2 to 3 ml of serum</li> <li>Send with requisition, at room temp (freezing is not necessary), via overnight mail to Neuromuscular Clinical Lab: Pestronk Washington University Medical School. Department of Neurology, Box 8111 660 South Euclid Avenue St. Louis, MO 63110</li> </ul>                                                                                                    |  |  |  |  |
|            | <ul> <li>Other shipping information <ul> <li>Store: Serum in a refrigerator until sending.</li> <li>Temperature: Serum can be sent from ambient temperature to frozen by overnight mail.</li> <li>Serum should be sent with requisition form, demographics &amp; insurance (Front &amp; Back of cards).<br/>Complete: <u>A requisition form for each patient</u>.</li> <li>THE LABORATORY IS NOT OPEN ON WEEKENDS OR HOLIDAYS<br/>We do not accept Saturday delivery<br/>Store sample in refrigerator over the weekend. Send on Monday.</li> <li>Call 314-362-2406 for additional information.</li> </ul></li></ul> |  |  |  |  |
| 10.        | Order a "MISC" lab under "Order Entry" in SOFTLAB. Make sure the disired test is                                                                                                    |  |  |  |  |
|            | documented in "Order Comments."                                                                                                    |  |  |  |  |
|            |                                                                                                    |  |  |  |  |
|            | mens (1)       BBank       Ordered (1)         Insert       Cancel       Cancel order         Insert       Cancel       Cancel                                                                                                    |  |  |  |  |
|            | Billing: MX000844 /<br>By: Dis Date: 12/24/2020 Stay Comm I MISC Miscellaneous Lab                                                                                                    |  |  |  |  |
|            | DE         Room:         Bed:                                                                                                    |  |  |  |  |
|            | i5 10/01/2021   By: 9778   Active                                                                                                    |  |  |  |  |
|            | Collect time: Env: 000                                                                                                    |  |  |  |  |
|            | Comment @ Internal Notes # History 1 Tags                                                                                                    |  |  |  |  |
|            | Tech:       10/01/2021 13:37 9778         Sensory Motor Neuropathy Panel       ^                                                                                                    |  |  |  |  |
|            |                                                                                                    |  |  |  |  |
|            | ~                                                                                                    |  |  |  |  |
|            | CanMesg (F5) Date (F6) Time (^F6) Spell (F11) OK Cancel                                                                                                    |  |  |  |  |
| 11.        | Draw two full red tubes (all testing requires 3ml SERUM).                                                                                                    |  |  |  |  |
|            |                                                                                                    |  |  |  |  |
| 12.        | Collect & receive the specimen.                                                                                                    |  |  |  |  |
| 12.<br>13. | Collect & receive the specimen.Centrefuge the specimens after they have properly clotted.                                                                                                    |  |  |  |  |

| 15.                                         | 5. Place a SOFTID Bar Code label on the req in this spot.                                                                                                    |  |  |  |  |
|---------------------------------------------|----------------------------------------------------------------------------------------------------|--|--|--|--|
|                                             | NEUROMUSCULAR CLINICAL LABORATORY           Neuromuscular Disease Center         Campus Box 8111, Room IWJ 404           Department of Neurology         660 South Euclid Avenue; St. Louis, MO 63110           Washington University School of Medicine         Phone: 314-362-6981; Fax: 314-362-2826                                                                         |  |  |  |  |
|                                             | Patient Name (Last, First, Initials):                                                                                                    |  |  |  |  |
|                                             | Physician requesting test: UPIN#<br>Referring hospital:                                                                                                    |  |  |  |  |
|                                             | Name and address for report and/or charges                                                                                                    |  |  |  |  |
| ANTIBODY TESTS and INTERPRETATION REQUESTED |                                                                                                    |  |  |  |  |
|                                             | Syndrome Panels Individual Antibodies                                                                                                    |  |  |  |  |
|                                             | [] Motor Neuropathy<br>IgM vs Co-GM1; asialo-GM1; NP-9; IgG vs GM1; GalNAc-GD1a [] Motor: Co-GM1; GM1 (IgM & IgG); NP-9 (IgM)<br>GalNAc-GD1a (IgG)                                                                                                    |  |  |  |  |
|                                             | [] Sensory (± Motor) Neuropathy<br>IgM vs MAG, GalNAc-GD1a & Sulfatide; IgG vs Sulfatide<br>[] SGPG (IgM)<br>[] GD1b (IgM)                                                                                                    |  |  |  |  |
| 16.                                         | Billing information                                                                                                    |  |  |  |  |
|                                             | <ul> <li>Mark on Req <ul> <li>Specimens received from "Outpatient" the doctor will have insurance info filled out. If not attach patient insurance information- See <u>Printing Patients Insurance Information</u></li> <li>Specimens received from a hospital "Inpatients"- Write "Bill institution" in big words down in the Patient information area.</li> </ul> </li> </ul> |  |  |  |  |
| 17.                                         | Make a copy of the completed Req.                                                                                                    |  |  |  |  |
| 18.                                         | Log the specimen into the Specimen Mailout Log Book and place the copy of the completed Req into the "Copy of Req" tray located by the Mayo refrigerator in processing.                                                                                                    |  |  |  |  |
| 19.                                         | Locate a small shipping box, a biohazard bag, a FedEx bag and a blank FedEx shipping slip (FedEx shipping supplies found in Regional lab area)                                                                                                    |  |  |  |  |
| 20.                                         | See "Shipping Temp" from the print out from the Directory of Services.                                                                                                    |  |  |  |  |
| 21.                                         | Place the labeled tubes into the biohazard bag.                                                                                                    |  |  |  |  |
| 22.                                         | Place the biohazard bag into the shipping box.                                                                                                    |  |  |  |  |
| 23.                                         | Place a copy of the completed req into the shipping box. Along with copy of Insurance info if necessary                                                                                                    |  |  |  |  |
| 24.                                         | Seal the shipping box.                                                                                                    |  |  |  |  |
| 25.                                         | Place the shipping box into the FedEx Shipping bag.                                                                                                    |  |  |  |  |

| 26. | Fill out a FedEx shipping slip.                                                                                                    |                                                                                                    |  |
|-----|----------------------------------------------------------------------------------------------------|----------------------------------------------------------------------------------------------------|--|
|     | 2 Fedex, Package<br>Express US Airbill Mark 8139 3465 8500                                                                                                    | MUR3<br>III. D215 Sender's Copy                                                                                                    |  |
|     | 1 From Please print and press hand.<br>Sandar's FedEx<br>Date Account Number SER DER'S FEDET 1500++1210-002E++1211                                                                                                    | 4 Express Package Service *** most tection. Package any to 150 lbs.<br>Processes of the server technology on the Back to an any<br>Package package of the server technology of the server technology of the Backage of the server technology of the server technology of technology of technology of                                                                            |  |
|     | Sender's Sount Francis Main lab Phone 573 331-5147                                                                                                    | Nord Blankness Usay<br>Xer 2 Brankness Usay<br>Xer 2 Brankness Usay<br>Area 1 Brankness Usay<br>FredEx 200 yr Alm,<br>Scored Relatives norms,<br>Scored Relatives norms,<br>Scored Relatives Norms,<br>Scored Relatives Norms,<br>Scored R |  |
|     | Company ST FRANCIS MEDICAL GENTER                                                                                                    | FedEx Priority Overnight * IF School - FedEx 2Day     FedEx advances - Thereby however     by default and the constraints - Thereby however     by default and the constraints - Thereby h                                                                                    |  |
|     | Address 211 SAINT FRANCIS DR Dep/Roor/Buta/Room                                                                                                    | FedEx Standard Overnight     Het busies demon:     Standard Overnight     Standard Overnight     Standard Standard Standard     Standard Standard Standard                                                                                                    |  |
|     | Chy         CAPE         GIRARDEAU         State         MD         Zip         63703-5049           2         Your Internal Billing Reference         State         State         Sta                                                                                                    | 5 Packaging *Destand wiles limit 2000.<br>FedEx Envelope* FedEx Pak* FedEx Dother Dother                                                                                                    |  |
|     | The a linear and a linear and a linear and a linear a linear a lin | 6 Special Handling and Delivery Signature Options reservery spok See the Feel's Service Builde.                                                                                                    |  |
|     | company Washington U. School of Medicine                                                                                                    | NOT constant on Yorkit Standard Diversight Fediz IDay A.M., or Fedici Express Save:     No. Signature Required     Direct Signature     To use to antibibita stretigient's     To use to antibibita stretigient's     To use to antibibita stretigient's                                                                                                    |  |
|     | Address Campus Box 8/11 Room INT 4004 Hold Westday                                                                                                    | Does this billners central adaptation of the central adaptation of the                                                                               |  |
|     | Address LOLD S. EUCLIC AVE                                                                                                    | No     Approx engloyed     Section apply for damagene generation     more sequences     rest section apply for damagene generation     rest section apply for damagene generation     rest section apply for damagene generation     rest section apply for damagene generation     rest section apply for damagene generation     rest section apply for damagene generation     rest section apply for damagene generation     rest section apply for damagene generation     rest section apply for damagene generation     rest section     rest section                                                                                         |  |
|     | city St. LOUIS State MO ZIP (23110                                                                                                    | Payment Bill to:     Sander Enter FedEx Acct. No. or Dredit Card No. belave Sander Sander     Asst. Kop.Senton Recipient Third Party Credit Card Cash/Check                                                                                                    |  |
|     | 0132484770                                                                                                    | Pedicar No. Do.<br>Dark Certify                                                                                                    |  |
|     | Ship it. Track it. Pay for it. All online.<br>Go to fedex.com.                                                                                                    | Inc 2001 Tour institute so to Station while a subject way and the subset with the subset with the subset of the subset way and the subset of the subset way and the subset way and                                                                                     |  |
|     |                                                                                                    | THE VERY OF A PROVIDE THE VERY STREET AND A THINK OF A DRIVE A STREET                                                                                                    |  |
| 27. | Place shipping/sticker onto the FedEx bag.                                                                                                    |                                                                                                    |  |
| 28. | Tear off top copy of Shipping slip and take to from                                                                                                    | nt Secretary Office.                                                                                                    |  |
| 29. | Take FedEx shipping bag to FedEx dropoff spot (                                                                                                    | located in Pathology).                                                                                                    |  |
| 30. | . Fill out a "MISC Charge slip" (located in Regional lab area) and place in blue                                                                                                    |                                                                                                    |  |
|     | "Credit/Charge" bucket in processing.                                                                                                    |                                                                                                    |  |